h2omltree — Save decision tree DOT file and display rule set

DescriptionQuick startMenuSyntaxOptionsRemarks and examplesReferencesAlso see

# Description

h2omltree saves the decision tree plot in a DOT file and returns the decision rules for a specified tree after the h2oml *gbm* and h2oml *rf* commands. For details on how to work with DOT files and convert them to images, see [H2OML] **DOT extension**.

# **Quick start**

Save the plot of the second tree as a DOT file after regression h2omltree, id(2) dotsaving(tree.dot)

Same as above, but report the returned results as a rule set, and replace the existing tree.dot file h2omltree, id(2) dotsaving(tree.dot, replace) rule

Save the plot of the first tree as a DOT file after multiclass classification, and use the second class as the target (reference) class

h2omltree, target(2) dotsaving(classtree.dot, replace)

Same as above, but set the direction to horizontal with the tree built left to right h2omltree, target(2) dotsaving(classtree.dot, replace direction(lr))

## Menu

Statistics > H2O machine learning

# Syntax

h2omltree [, options]

| options                                    | Description                                                                       |
|--------------------------------------------|-----------------------------------------------------------------------------------|
| * target(class)                            | specify the target class of the response variable after multiclass classification |
| id(#)                                      | specify the number of the tree; default is id(1)                                  |
| rule                                       | report the result as a rule set                                                   |
| <pre>dotsaving(filename[, saveopts])</pre> | specify that the graph be saved as <i>filename</i>                                |

\*target() is required for multiclass classification.

| saveopts                            | Description                                                               |
|-------------------------------------|---------------------------------------------------------------------------|
| replace                             | overwrites the existing file if it already exists                         |
| <u>dir</u> ection( <i>diropts</i> ) | sets the direction of tree layout; may be tb (the default), bt, lr, or rl |
| <u>ti</u> tile( <i>string</i> )     | specifies the tree title in the DOT file                                  |

## Options

target(class) specifies the target class of the response variable for which the decision tree DOT file is
to be created. target() is required after multiclass classification with h2oml gbmulticlass and
h2oml rfmulticlass.

id(#) specifies the number of the tree. The default is the first tree.

rule specifies that the tree results be reported as a rule set.

dotsaving(filename[, saveopts]) specifies that the tree be saved as filename. saveopts are the following:

replace specifies that, if the file already exists, it is okay to replace it.

direction(diropts) sets the direction of the tree layout. diropts may be one of the following:

tb specifies that the tree is built top to bottom; the default.

bt specifies that the tree is built bottom to top.

lr specifies that the tree is built left to right.

rl specifies that the tree is built right to left.

title(*string*) specifies the tree title in the DOT file.

### **Remarks and examples**

We assume you have read the introduction to decision trees in [H2OML] Intro.

Remarks are presented under the following headings:

Example 1: Plotting a classification tree after random forest Example 2: Plotting a classification tree after gradient boosting machine (GBM) Example 3: Plotting a regression tree Example 4: Plotting a tree for multiclass classification

An additional example can be found in *Explaining classification prediction* of [H2OML] h2oml.

All decision tree plots in the examples below are produced using Graphviz (https://graphviz.org). See [H2OML] **DOT extension** for more information.

#### Example 1: Plotting a classification tree after random forest

We plot and interpret binary classification trees produced by random forest.

We start by opening the 1978 automobile data (auto.dta) in Stata and then putting the data into an H2O frame. Recall that h2o init initiates an H2O cluster, \_h2oframe put loads the current Stata dataset into an H2O frame, and \_h2oframe change makes the specified frame the current H2O frame.

```
. use https://www.stata-press.com/data/r19/auto
(1978 automobile dataset)
. h2o init
(output omitted)
. _h2oframe put, into(auto)
Progress (%): 0 100
. h2oframe change auto
```

For simplicity, we save the predictor names in the global macro predictors in Stata. We then perform random forest binary classification with 100 trees and a maximum depth of 5.

```
. global predictors price mpg trunk weight length
. h2oml rfbinclass foreign $predictors, h2orseed(19) ntrees(100) maxdepth(5)
Progress (%): 0 100
Random forest binary classification using H20
Response: foreign
Frame:
                                       Number of observations:
  Training: auto
                                                   Training =
                                                                  74
Model parameters
Number of trees
                    = 100
              actual = 100
                                       Pred. sampling value =
Tree depth:
                                                                  -1
                                       Sampling rate
                                                                 .632
           Input max =
                         5
                                                            =
                                      No. of bins cat.
                 min =
                         3
                                                            =
                                                               1.024
                                      No. of bins root
                                                               1.024
                 avg = 4.8
                                                            =
                 max =
                         5
                                      No. of bins cont.
                                                            =
                                                                  20
Min. obs. leaf split =
                                       Min. split thresh.
                                                            = .00001
                         1
Metric summary
           Metric
                      Training
         Log loss
                      .3238765
                      .1223776
 Mean class error
                      .9160839
              AUC
            AUCPR
                      .7850033
 Gini coefficient
                      .8321678
                      .1089033
              MSE
             RMSE
                       .330005
```

Finally, we use the h2omltree command to save the 10th tree in the DOT file named classtreerf.dot.

. h2omltree, id(10) dotsaving(classtreerf, replace)

For binary classification, only the base class (the "negative" class) can be chosen as a target or reference class in H2O. In this example, this is the Domestic class. The tree plot shown below can be generated and saved as a PDF or another format using the information in classtreerf.dot and the Graphviz tool. For more details, refer to [H2OML] **DOT extension**.

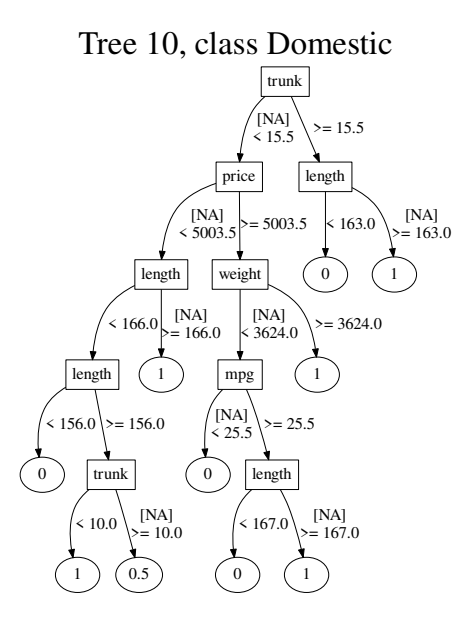

The internal nodes in the tree correspond to the predictor names for which the split has occurred and the terminal nodes correspond to P(Domestic = 1). Each internal predictor separates data based on the split. The NA's on the branches indicate the split of the missing values, if any. Based on this tree, for the observations with length  $\geq 163$ , the predicted probability of the car being domestic is 1.

#### Example 2: Plotting a classification tree after gradient boosting machine (GBM)

In this example, we plot a classification tree after gradient boosting binary classification. We start by running the h2oml gbbinclass command with options ntrees(100) and maxdepth(5).

```
. h2oml gbbinclass foreign $predictors, h2orseed(19) ntrees(100) maxdepth(5) (output omitted)
```

Then we use the h2omltree command to save the 10th tree in the DOT file named classtreegbm.dot

. h2omltree, id(10) dotsaving(classtreegbm, replace)

The tree below is generated from the classtreegbm.dot file using Graphviz.

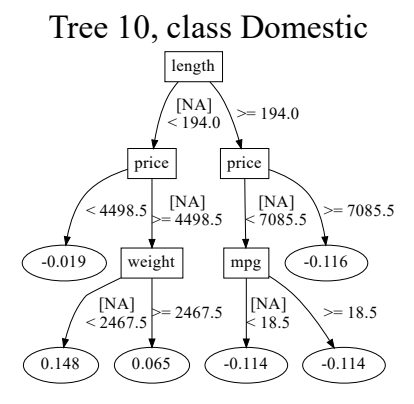

Compared with the classification tree in *Example 1: Plotting a classification tree after random forest*, the terminal nodes of the classification tree after GBM contain negative values. This may be surprising because the expected values should be between [0, 1]. However, as we explain below, this is the expected behavior.

As discussed in the *Introduction* of [H2OML] *h2oml gbm*, GBM relies on link functions to determine the loss function. For instance, in binary classification, GBM uses the logit link function. Consequently, for certain postestimation commands, such as h2omltree and h2omlgraph shapvalues, probabilities are obtained by applying the inverse link function, in this case, the inverse logit function.

For example, the predicted raw value -0.114 in the terminal node corresponds to probability 0.47153083.

. display invlogit(-0.114) .47153083

Here the terminal nodes can be explained based on increasing or decreasing probability P(Domestic = 1). Thus, the highest probability corresponds to 0.148 (probability of 0.54) and occurs for the observations with length less than 194, price greater than 4498.5, and weight less than 2467.5.

#### Example 3: Plotting a regression tree

In this example, we create and save a DOT file and display a regression tree for random forest regression.

We start by redefining the global macro predictors. Then we perform random forest regression with 100 trees and a maximum depth of 5 for each tree.

```
. global predictors foreign mpg trunk weight length
. h2oml rfregress price $predictors, h2orseed(19) ntrees(100) maxdepth(5)
Progress (%): 0 100
Random forest regression using H20
Response: price
Frame:
                                      Number of observations:
 Training: auto
                                                  Training =
                                                                 74
Model parameters
Number of trees
                   = 100
             actual = 100
                                      Pred. sampling value =
Tree depth:
                                                                 -1
           Input max = 5
                                      Sampling rate
                                                               .632
                                                           =
                                     No. of bins cat.
                min = 2
                                                          = 1.024
                avg = 5.0
                                     No. of bins root
                                                         = 1,024
                                      No. of bins cont.
                max = 5
                                                           =
                                                                 20
Min. obs. leaf split =
                       1
                                      Min. split thresh.
                                                           = .00001
Metric summary
   Metric
              Training
  Deviance
                3129378
      MSE
               3129378
      RMSE
               1769.005
     RMSLE
               .2315556
      MAE
               1229.955
 R-squared
               .6353542
```

We save the regression tree as a DOT file by using the h2omltree command.

. h2omltree, id(10) dotsaving(regtreerf, replace)

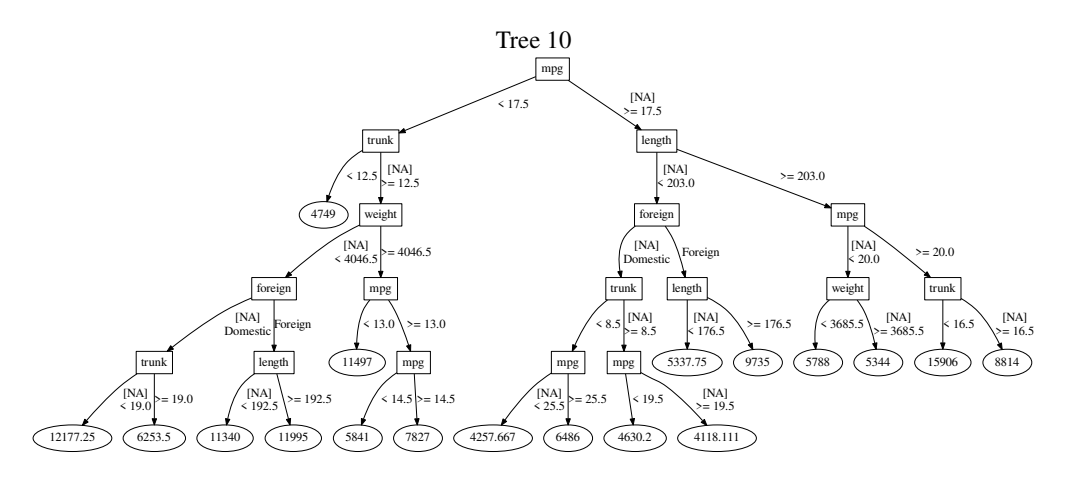

The following tree is created from the regtreerf.dot file using Graphviz.

From the tree above, the predicted price for the cars with mileage per gallon less than 17.5 and trunk space less than 12.5 cu.ft. is equal to \$4,749.

### Example 4: Plotting a tree for multiclass classification

In this example, we create a DOT file for a tree for multiclass classification by using the iris dataset and random forest. This dataset was used in Fisher (1936) and originally collected by Anderson (1935).

We start by initializing a cluster, opening the dataset in Stata, and importing the dataset as an H2O frame.

```
. use https://www.stata-press.com/data/r19/iris
(Iris data)
. h20 init
  (output omitted)
. _h2oframe put, into(iris)
Progress (%): 0 100
. _h2oframe change iris
```

Next we define the global macro predictors to store the name of predictors and perform random forest multiclass classification.

| . global predictors seplen sepwid pe  | tlen petwid                                      |
|---------------------------------------|--------------------------------------------------|
| . h2oml rfmulticlass iris \$predictor | s, h2orseed(19) ntrees(100) maxdepth(5)          |
| Progress (%): 0 100                   |                                                  |
| Random forest multiclass classificat  | ion using H2O                                    |
| Response: iris<br>Frame:              | Number of classes = 3<br>Number of observations: |
| Training: iris                        | Training = 150                                   |
| Model parameters                      |                                                  |
| Number of trees = 100                 |                                                  |
| actual = 100                          |                                                  |
| Tree depth:                           | Pred. sampling value = -1                        |
| Input max = 5                         | Sampling rate = .632                             |
| $\min = 1$                            | No. of bins cat. = 1,024                         |
| avg = 3.4                             | No. of bins root = 1,024                         |
| max = 5                               | No. of bins cont. = 20                           |
| Min. obs. leaf split = 1              | Min. split thresh. = .00001                      |
| Metric summary                        |                                                  |
| Metric Training                       |                                                  |
| Log loss .1290855                     |                                                  |
| Mean class error .06                  |                                                  |
| MSE .0370932                          |                                                  |
| RMSE .1925959                         |                                                  |

To save a tree after a multiclass classification, you must specify the option target() in the h2omltree command. Here we create a DOT file to plot the 10th tree for the class Setosa.

. h2omltree, id(10) dotsaving(mclasstreerf, replace) target(Setosa)

The following tree is created from the mclasstreerf.dot file using Graphviz.

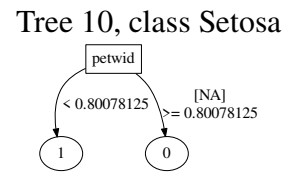

#### References

Anderson, E. 1935. The irises of the Gaspé Peninsula. Bulletin of the American Iris Society 59: 2-5.

Fisher, R. A. 1936. The use of multiple measurements in taxonomic problems. Annals of Eugenics 7: 179–188. https://doi.org/10.1111/j.1469-1809.1936.tb02137.x.

### Also see

[H2OML] **h2oml** — Introduction to commands for Stata integration with H2O machine learning [H2OML] **DOT extension** — Handling DOT files

Stata, Stata Press, and Mata are registered trademarks of StataCorp LLC. Stata and Stata Press are registered trademarks with the World Intellectual Property Organization of the United Nations. StataNow and NetCourseNow are trademarks of StataCorp LLC. Other brand and product names are registered trademarks or trademarks of their respective companies. Copyright © 1985–2025 StataCorp LLC, College Station, TX, USA. All rights reserved.

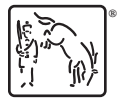

For suggested citations, see the FAQ on citing Stata documentation.